Click on Login

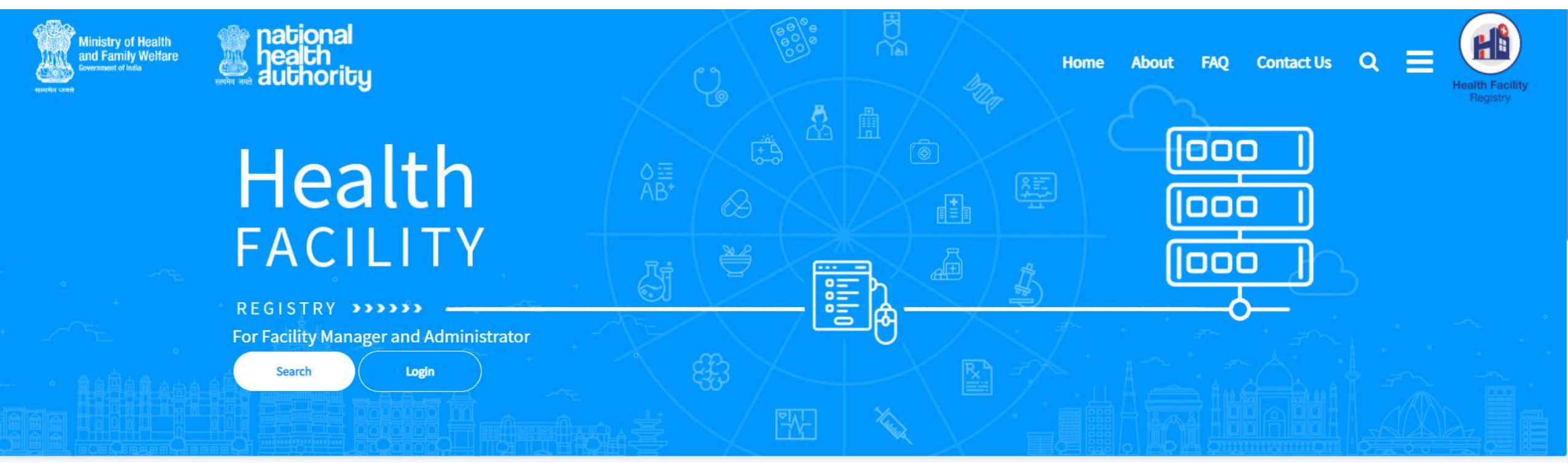

About Health Facility Registry

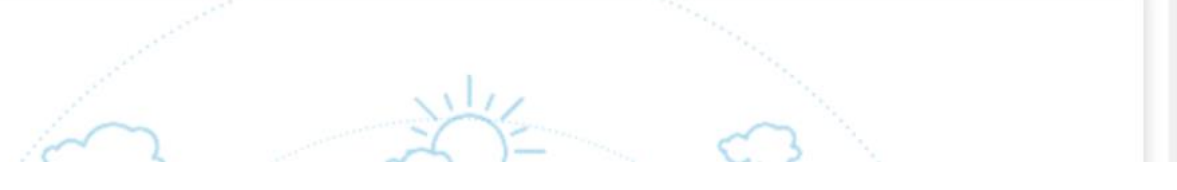

• Enter your Facility Manager ID and authenticate

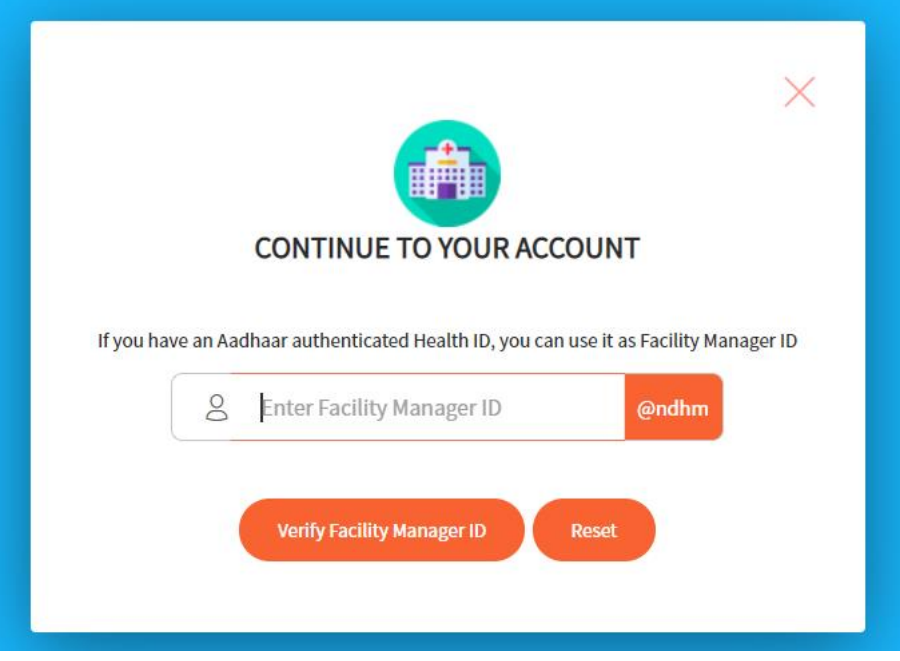

On logging in, click on Register/View HIP

| Ministry of Health<br>and Family Welfare<br>Covernment of India | health<br>authority | HFR        |          |                       | WELCOME<br>HEALTH FACILITY MANAGER |                     | acility Management - | - Logout Health Facility<br>Registry |
|-----------------------------------------------------------------|---------------------|------------|----------|-----------------------|------------------------------------|---------------------|----------------------|--------------------------------------|
|                                                                 |                     |            |          | Facility Profile List | :                                  |                     |                      |                                      |
|                                                                 |                     |            |          |                       |                                    |                     |                      | Transfer Requests                    |
| UFID / Tracking ID                                              | Facility Name       | State      | District | Facility Ownership    | Status                             | Submitted Date      | Action               |                                      |
| IN340000000                                                     | ABC Hospital        | Puducherry | Mahe     | Private               | Approved                           | 2020-12-15 19:22:21 | Open Reset Passy     | word HFR Personnel Register/view HIP |
|                                                                 |                     |            |          |                       |                                    |                     |                      |                                      |

• Enter the Bridge ID provided to your health facility, and click on Get Details

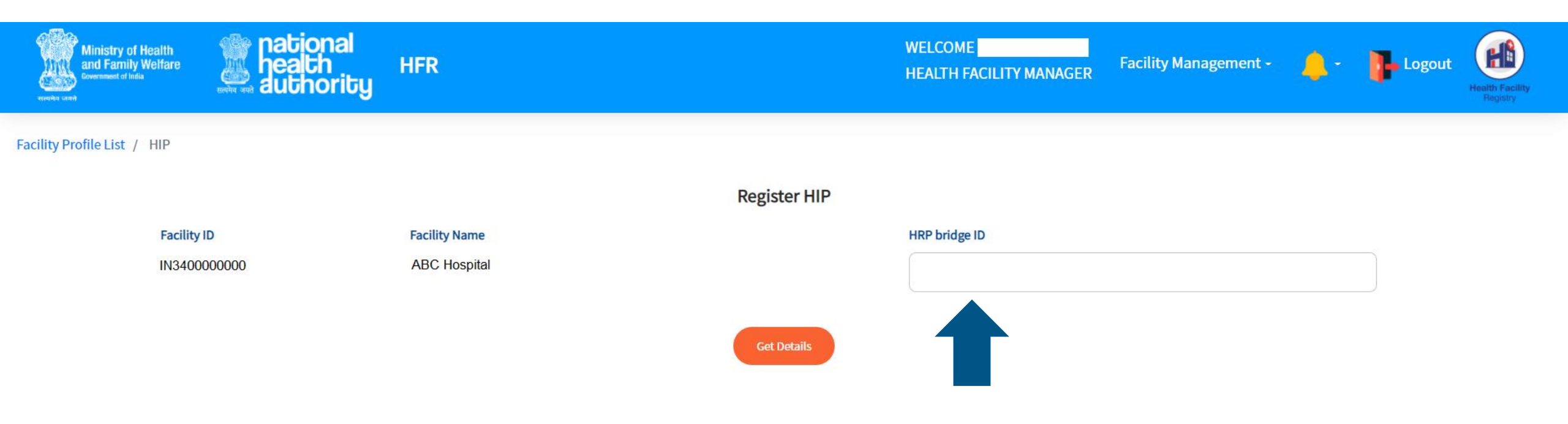

• Verify the details displayed and click on Register HIP

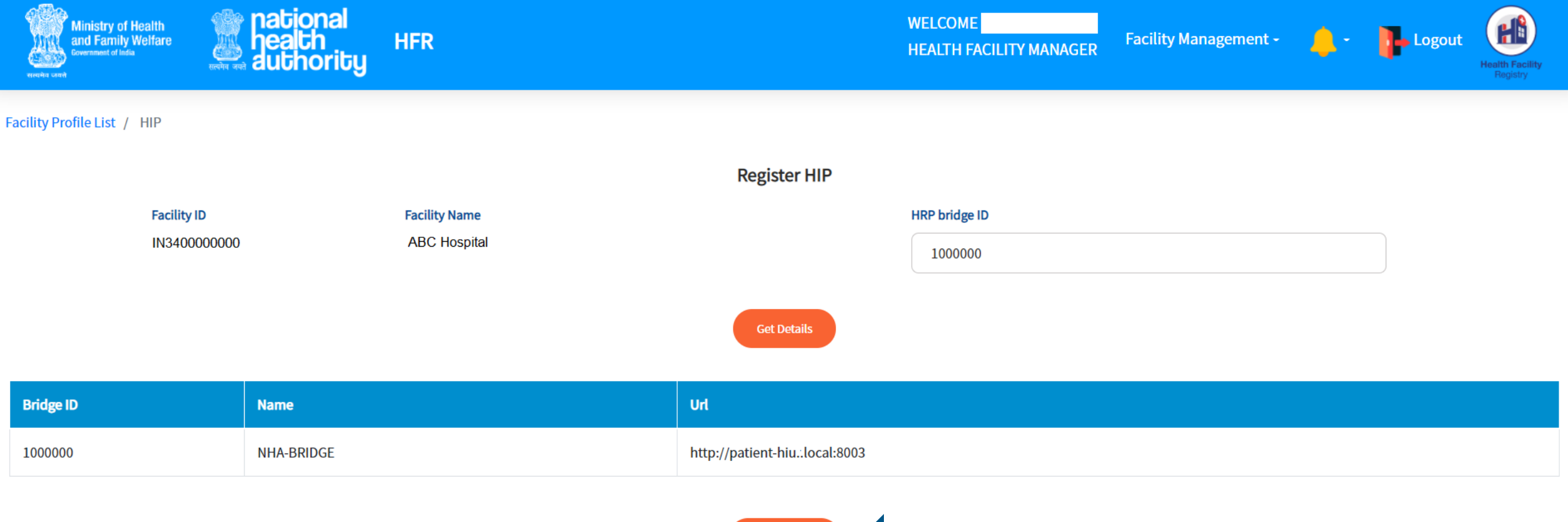

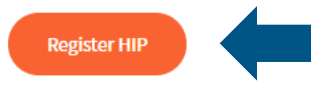

#### • A message "Registered HIP successfully" will be displayed

| Ministry of Health<br>and Family Welfare<br>Everement of India | national<br>health<br>authority | HFR     |                             | WELCOME A   | Facility Management - | <b>4</b> - 1 | Logout | Health Facility<br>Registry |  |  |  |  |
|----------------------------------------------------------------|---------------------------------|---------|-----------------------------|-------------|-----------------------|--------------|--------|-----------------------------|--|--|--|--|
| Facility Profile List / HIP                                    |                                 |         |                             |             |                       |              |        |                             |  |  |  |  |
|                                                                |                                 |         | Registered HIP successfully | ×           |                       |              |        |                             |  |  |  |  |
| Bridge ID                                                      | Name                            |         | ок                          |             |                       |              | Туре   |                             |  |  |  |  |
| 1000000                                                        | NHA-BRIDGE                      |         | http://patient-local:8003   |             |                       |              | HIP    |                             |  |  |  |  |
| Generate QR Code for Counter                                   |                                 |         |                             |             |                       |              |        |                             |  |  |  |  |
|                                                                |                                 | Counter |                             | Concrato OR |                       |              |        |                             |  |  |  |  |
|                                                                |                                 |         |                             | Generate QA |                       |              |        |                             |  |  |  |  |

• Enter the Counter details where you wish to display the QR code and click on Generate QR. In this example we have mentioned Reception in the Counter details

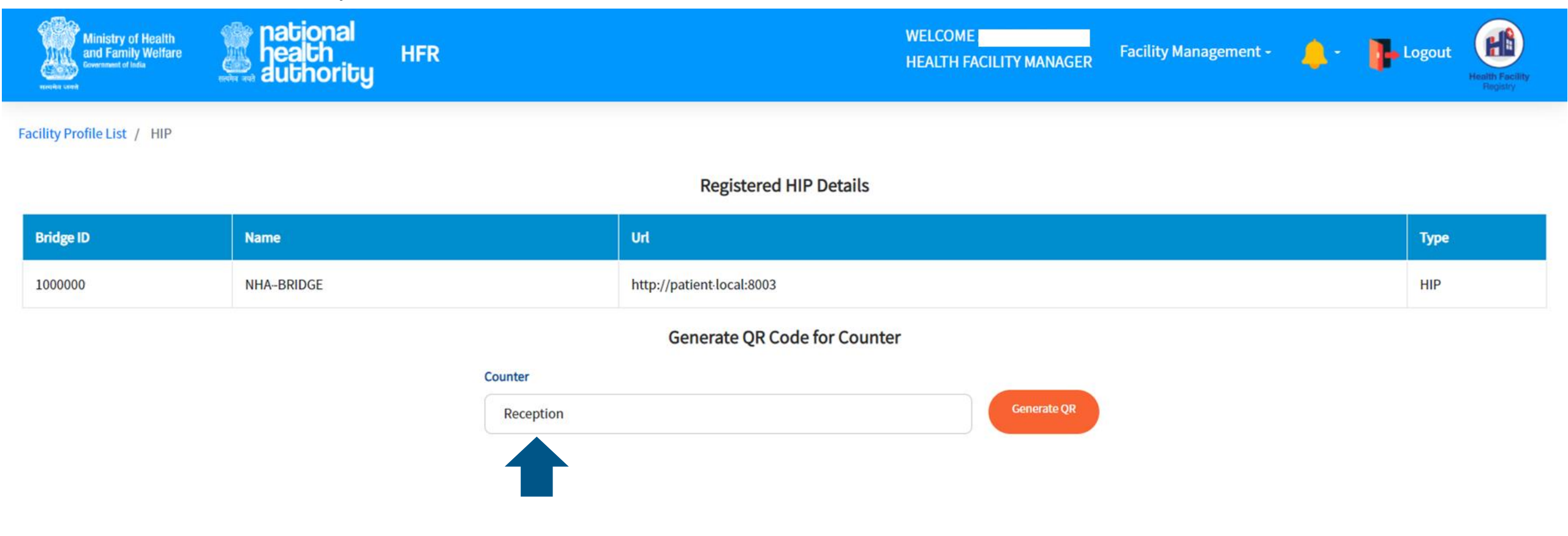

 Once a QR Code is generated, you can print it, as well as generate additional QR codes for any other counter in the health facility

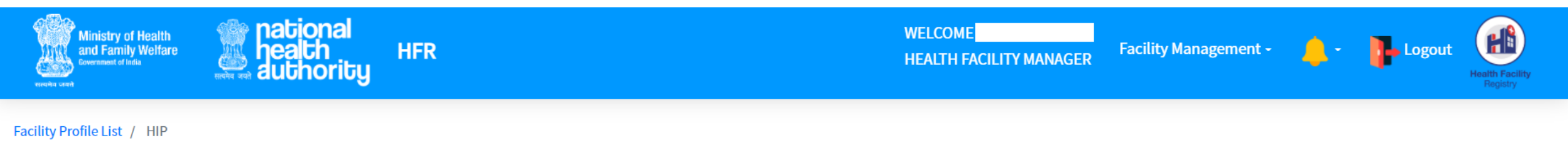

#### **Registered HIP Details**

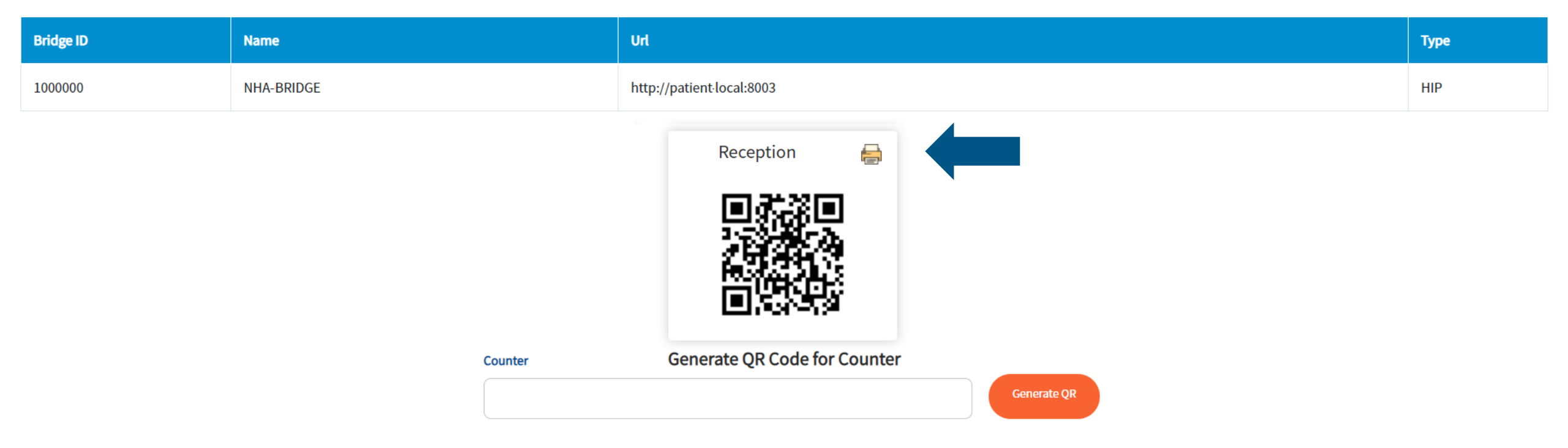